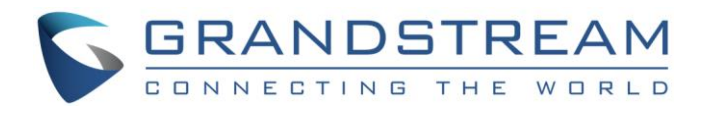

# Grandstream Networks, Inc.

GXP2130/2140/2160/2170

Event List BLF Configuration Guide

GXP2130/2140/2160/2170 Event List BLF Configuration

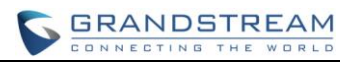

### GXP2130/2140/2160/2170 Event List BLF Configuration Guide

### **Table of Contents**

| Introduction                                 | 4  |
|----------------------------------------------|----|
| Overview                                     | 5  |
| Available Programmable Keys on each Model    | 5  |
| How Event List BLF works                     | 5  |
| SUBSCRIBE                                    | 5  |
| NOTIFY                                       | 6  |
| Endpoint States                              | 7  |
| Creating a BLF Event List on Grandstream UCM | 8  |
| Provision the Event List BLF on the phone    | 9  |
| Visual Indicators                            | 13 |
| Directed Call Pickup                         | 13 |

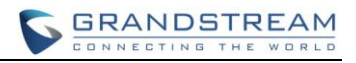

#### **Table of Tables**

#### GXP2130/2140/2160/2170 Event List BLF Configuration Guide

| Table 1: Available Programmable Keys on each Model        | 5    |
|-----------------------------------------------------------|------|
| Table 2: The BLF Indicators Status in Different Scenarios | . 13 |

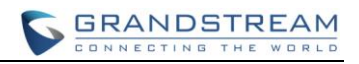

#### Table of Figures

#### GXP2130/2140/2160/2170 Event List BLF Configuration Guide

| Figure 1 Creating BLF list                    | 8  |
|-----------------------------------------------|----|
| Figure 2: Configure the SIP Account Settings  | 9  |
| Figure 3: Eventlist BLF URI Settings          | 10 |
| Figure 4: Extension board Settings            | 11 |
| Figure 5 Configure Eventlist BLF on Line Keys | 11 |
| Figure 6 Configure Eventlist on MPKs          | 12 |
| Figure 7 Configure Event List BLF on VMPKs    | 12 |
| Figure 8: Configure BLF Call Pickup Prefix    | 14 |

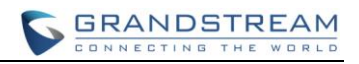

### Introduction

Although **SIP protocol** (**RFC3261**) was not provide the semantics to support the Busy Lamp Field (BLF) but there's a way around to make the Busy Lamp Field function works on our phone by using the proper instantiation and the appropriate extension of the **SIP Specific Event Notification framework** (**RFC3265**). **RFC4235 - Dialog Event Package** is the instantiation **RFC3265** which defined the mechanism of how the endpoint can subscribes for the status of any dialog including another endpoint. Busy Lamp Field feature is useful but can create a lot of overhead when trying to subscribe for the status of a large number of the resources. Event List BLF or BLF resource list is the solution to solve the overhead problem by reducing the number of request. Instead of generating an individual SUBSCRIBE request for each resource status, the concept of the Event List. **RFC4662 – Resource List** defines an aggregating mechanism that allows for subscribe to a large number of resources. The overhead of generating individual SUBSCRIBE requests can be reduce by aggregating resources using a resource list concept.

This document serves as an end user guide on how to configure Grandstream GXP2130/2140 /2160/2170 Enterprise IP phones for UCM Even List BLF feature. How to configure BLF list on Grandstream UCM and apply them on the GXP2130/2140/2160/2170 phone.

### **Overview**

Grandstream GXP2130/2140/2160/2170 Enterprise IP Phones support both Grandstream UCM Busy Lamp Filed and Event List BLF features and allows end users, such as attendant, to monitor the call status of users in the list. GXP2130/2140/2160/2170 supports this feature by sending out the subscription request to the UCM and changing the indicator status of the Line keys, MPKs, or virtual MPKs that associated with the monitored users. Additionally, the phone is also able to pick up the calls to the monitored extensions by using a pre-defined feature code called BLF- Call-pickup Prefix.

| Model/Key | Line<br>Keys | On board<br>MPKs | Extension<br>Board<br>MPKs | VMPKs |
|-----------|--------------|------------------|----------------------------|-------|
| GXP2130   | Х            | x                |                            |       |
| GXP2140   | Х            |                  | Х                          |       |
| GXP2160   | Х            | x                |                            |       |
| GXP2170   |              |                  | Х                          | Х     |

### Available Programmable Keys on each Model

 Table 1: Available programmable keys on each model

### How Event List BLF works

#### **SUBSCRIBE**

According the **RFC4662 – Resource List**, UCM must allow no more than 20 endpoint to subscribe on the single resource list. However, in practical, only a single endpoint will subscribe on a particular Event List. In the first step, endpoint will send a SUBSCRIBE request to the configured Event List URI as per **RFC3265**. The main goal of this subscription is for obtaining the state information of all endpoints that associated with the Event List. In order to subscribe for the Event List, it necessary that endpoint phone must include the "**evenlist**" tag in the supported header and in most of the case, Authorization header also required.

Via: SIP/2.0/UDP 192.168.40.119:5060;branch=z9hG4bK341324999;rport From: <sip:5000@192.168.40.170>;tag=1620181217 To: <sip:170BLF@192.168.40.170> Call-ID: 1469406960-5060-2@BJC.BGI.EA.BBJ CSeq: 20001 SUBSCRIBE Contact: <sip:5000@192.168.40.119:5060> Authorization: Digest username="5000", realm="Grandstream", nonce="509e9f25",

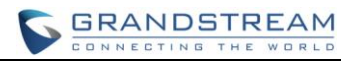

uri="sip:170BLF@192.168.40.170", response="47c40eb60804fff79e3478e327145432", algorithm=MD5 X-Grandstream-PBX: true Max-Forwards: 70 User-Agent: Grandstream GXP2170 1.0.6.4 Expires: 3600 Supported: replaces, path, timer, eventlist Event: dialog Accept: application/dialog-info+xml,multipart/related,application/rlmi+xml Allow: INVITE, ACK, OPTIONS, CANCEL, BYE, SUBSCRIBE, NOTIFY, INFO, REFER, UPDATE, MESSAGE Content-Length: 0

#### **NOTIFY**

Upon the successful subscription, UCM will reply back the Event List initial status information in form of the NOTIFY message that contains the state and other information of each endpoint on the Event List in the XML format. In normal case, each NOTIFY will contains the information of 3 endpoints. Therefore, it is normal to have a set of NOTIFYs from UCM even user only subscribes for a single Event List.

```
Content-Transfer-Encoding: binary
Content-ID: <5000@192.168.40.170>
Content-Type: application/dialog-info+xml;charset="UTF-8"
<?xml version="1.0" encoding="UTF-8"?>
<dialog-info xmlns="urn:ietf:params:xml:ns:dialog-info" version="2" state="full"</pre>
entity="sip:5000@192.168.40.170">
<dialog id="5000">
    <state>terminated</state>
    <local>
      <identity display="John Smith">sip:5000@192.168.40.170</identity>
    </local>
  </dialog>
</dialog-info>
Content-Transfer-Encoding: binary
Content-ID: <5001@192.168.40.170>
Content-Type: application/dialog-info+xml;charset="UTF-8"
<?xml version="1.0" encoding="UTF-8"?>
<dialog-info xmlns="urn:ietf:params:xml:ns:dialog-info" version="2" state="full"</pre>
```

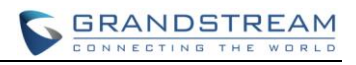

```
entity="sip:5001@192.168.40.170">
  <dialog id="5001">
    <state>offline</state>
    <local>
      <identity display="David Jackson">sip:5001@192.168.40.170</identity>
    </local>
  </dialog>
</dialog-info>
Content-Transfer-Encoding: binary
Content-ID: <5002@192.168.40.170>
Content-Type: application/dialog-info+xml;charset="UTF-8"
<?xml version="1.0" encoding="UTF-8"?>
<dialog-info xmlns="urn:ietf:params:xml:ns:dialog-info" version="3" state="full"</pre>
entity="sip:5002@192.168.40.170">
  <dialog id="5002">
    <state>terminated</state>
    <local>
      <identity display="William Thompson">sip:5002@192.168.40.170</identity>
    </local>
  </dialog>
</dialog-info>
```

#### **Endpoint States**

#### Terminated

When there is no active call for a specific endpoint or when a call to or from a subscribed endpoint is just being released, then the endpoint is considered idle/terminated.

• If applicable, the LED for the associated endpoint should be solid green or background should be a solid green on VMPKs.

#### Early

When incoming call arrives for a subscribed endpoint, the endpoint is considered ringing/in the early state.

• If applicable, the LED for the associated endpoint should be blinking red or background should turned solid red for VMPK.

#### Confirmed

When a call is originated from a subscribed endpoint or subscribed endpoint answered the call, then the resource is said to be in the "active" state.

• If applicable, the LED for the associated endpoint should be solid red or background should turned solid red.

#### Offline

The subscription for that particular endpoint is failed or unreachabled.

• If applicable, the LED for the associated endpoint should be off or background should be solid grey for VMPK.

### **Creating a BLF Event List on Grandstream UCM**

Grandstream UCM supports and allows creating an Event List for Busy Lamp Field (BLF) monitoring purpose. To create a list, login into UCM and find the **Event List** option under **PBX** -> **Call Features** -> **Event List**.

Click "**Create New Event List**" to start creating a new list. Enter the unique URI of the Event List in the URI field follow by selecting the accounts (endpoint) to be monitored from the both available local and remote extensions. After finish selecting the accounts, click "**Save**" to complete the Event List BLF creation.

| Create New E                         | vent List                                                          |             |                                                                       |
|--------------------------------------|--------------------------------------------------------------------|-------------|-----------------------------------------------------------------------|
| (i) URI:                             | BLF_LIST_SAMPLE                                                    |             |                                                                       |
| (i) Local Extens                     | sions:                                                             |             |                                                                       |
|                                      | Available Extensions/Extension Group                               | 5           | Selected Extensions/Extension Groups                                  |
|                                      | 5001 "David Jackson"<br>5003 "Eric Green"<br>5005 "Martin Cook"    | 8<br>8<br>8 | 5000 "John Smith"<br>5002 "William Thompson"<br>5004 "Jose Hernandez" |
| <ol> <li>Remote Extension</li> </ol> | nsions:                                                            |             |                                                                       |
|                                      | Available Extensions                                               |             | Selected Extensions                                                   |
|                                      | ting1 "ting1"<br>ting2 "ting2"<br>ting3 "ting3"<br>ting4 "avaya03" | 8<br>8<br>8 | •                                                                     |
| (j) Special Exte                     | nsions:                                                            |             | 1.                                                                    |

Figure 1 Creating BLF list

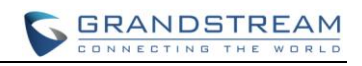

### Provision the Event List BLF on the phone

Configuring the GXP2130/2140/2160/2170 Enterprise IP Phones to work with Grandstream UCM Event List BLF feature is straightforward. First configure the SIP account settings just as you would for a normal SIP account. Then after the SIP account is registered with UCM server, fill in the **BLF URI** under **Account X** -> **SIP Settings** -> **Advance Features**. Select **Auto Provision Eventlist BLFs** (recommended) to automatically assign the BLF extensions into the available MPKs/VMPKs slots or disable the **Auto Provision Eventlist BLFs** to manually assign the BLF extensions on the specific MPKs/VMPKs slots.

#### 1. Configure the SIP Account Settings:

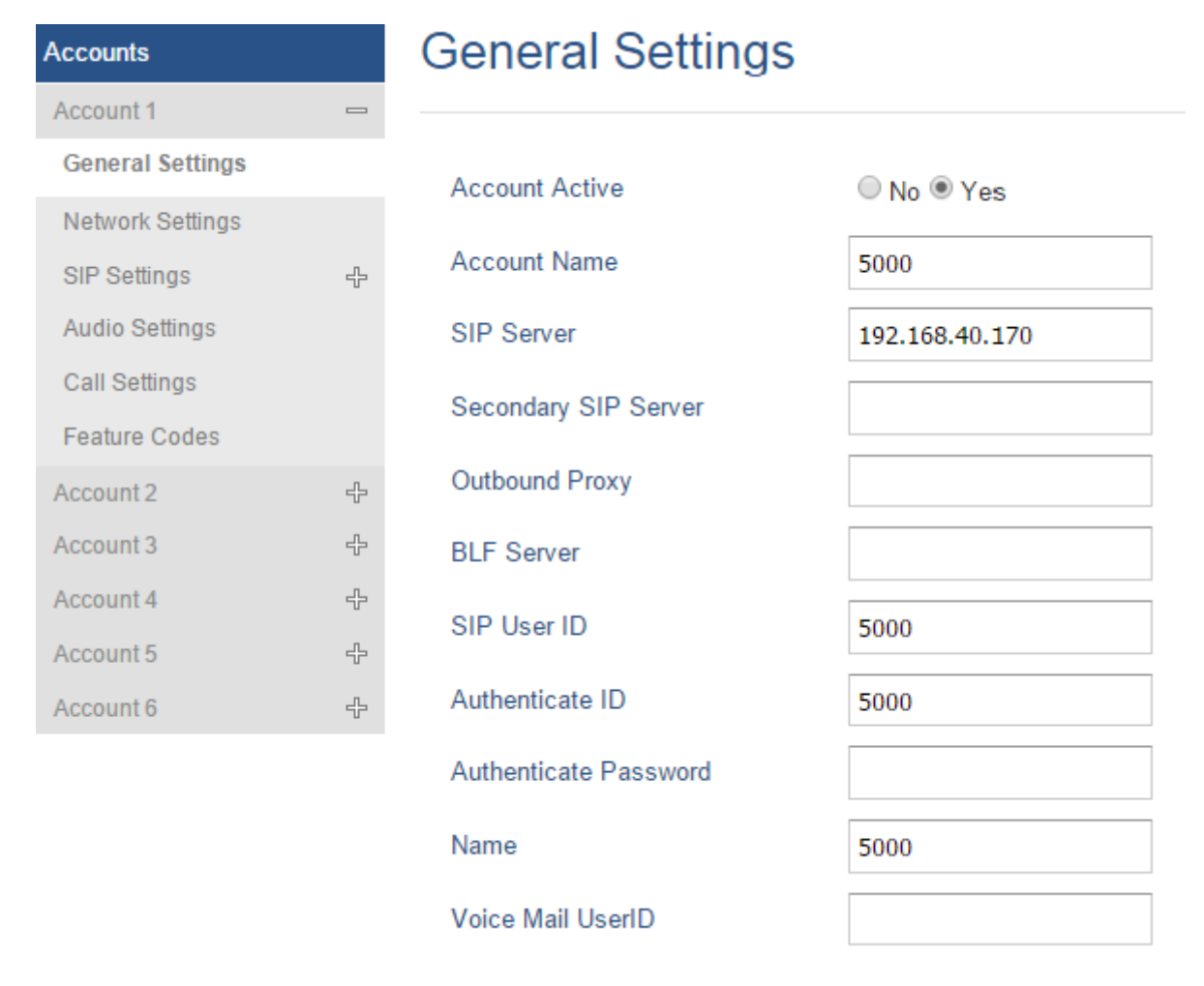

Figure 2: Configure the SIP Account Settings

- Under Account X -> Sip Settings -> Advance Features -> Eventlist BLF URI, enter the URI (name) of the Eventlist BLF that we just created on the Grandstream UCM. (see figure 3)
- Under Account X -> Sip Settings -> Advance Features -> Auto Provision Eventlist BLF, select Enabled to automatically assign the BLF extensions on the available MPKs/VMPKs or select Disabled for manually assign the BLF extensions. (see figure 3)

| Accounts          |   | Advanced Features               |                    |  |  |  |
|-------------------|---|---------------------------------|--------------------|--|--|--|
| Account 1         |   |                                 |                    |  |  |  |
| General Settings  |   | Line-seize Timeout              | 15                 |  |  |  |
| Network Settings  |   | Line-Seize Timeout              | 15                 |  |  |  |
| SIP Settings      | - | Eventlist BLF URI               | BLF_LIST_SAMPLE    |  |  |  |
| Basic Settings    |   | Auto Provision Eventlist BLFs   | Disabled I Enabled |  |  |  |
| Advanced Features |   | Conference UDI                  |                    |  |  |  |
| Session Timer     |   | Conference ORI                  |                    |  |  |  |
| Security Settings |   | Music On Hold URI               |                    |  |  |  |
| Audio Settings    |   | Force BLF Call-pickup by prefix | Disabled           |  |  |  |
| Call Settings     |   | DLE Call sideus Desfu           | **                 |  |  |  |
| Feature Codes     |   | BLF Call-pickup Prefix          | **                 |  |  |  |
| Account 2         | ÷ | PUBLISH for Presence            | Disabled 		Enabled |  |  |  |
| Account 3         | ÷ | Omit charset=UTF-8 in           | Disabled 		Enabled |  |  |  |
| Account 4         | ÷ | MESSAGE                         |                    |  |  |  |
| Account 5         | ÷ | Special Feature                 | Standard •         |  |  |  |
| Account 6         | ÷ | Broadsoft                       |                    |  |  |  |

Figure 3: Eventlist BLF URI Settings

3.1.1 In the case that Auto Provision Event List BLF was disabled. Users can manually configure the MPKs on the extension Boards (GXP2140/2170) to monitor the BLF extension. Under Settings -> Extension Boards. For each MPK, user needs to select "Eventlist BLF" in the Mode, choose the specified Account, and enter the Value of each extension in the list. After saving and rebooting, the UCM extensions will be logged on the extension board, and the phone will start to monitor the

extensions status. As the figure shows below:

**Programmable Keys** 

### EXT 1

|       | Mode            | Account     | Description | Value |
|-------|-----------------|-------------|-------------|-------|
| EXT 1 | Eventlist BLF • | Account 1 🔻 | Description | 5000  |
| EXT 2 | Eventlist BLF 🔹 | Account 1 🔻 | Description | 5002  |
| EXT 3 | Eventlist BLF • | Account 1 🔻 | Description | 5004  |
| EXT 4 | None •          | Account 1 🔻 | Description | Value |
| EXT 5 | None •          | Account 1 V | Description | Value |
| EXT 6 | None •          | Account 1 V | Description | Value |
| EXT 7 | None •          | Account 1 🔻 | Description | Value |
| EXT 8 | None 🔻          | Account 1 🔻 | Description | Value |

#### Figure 4: Extension board Settings

- 3.1.2 In the case that Auto Provision Event List BLF was **disabled** and your phone not supports the extension board. Event List BLF still can be configured on the **Line Keys**, **MPKs**, and **Virtual MPKs** (VMPKs).
  - To configure the Event List BLF on Line Keys, go to Settings -> Programmable Keys -> Line
     Keys. Follow the mode and value setup from 3.1.1.

| Line Keys |               |                               |             |       |
|-----------|---------------|-------------------------------|-------------|-------|
|           | Mode          | Account                       | Description | Value |
| LINE 1    | LINE          | Account 1 •                   | Description | Value |
| LINE 2    | Eventlist BLF | <ul> <li>Account 1</li> </ul> | Description | 5000  |
| LINE 3    | Eventlist BLF | <ul> <li>Account 3</li> </ul> | Description | 5002  |
| LINE 4    | Eventlist BLF | ▼ Account 4 ▼                 | Description | 5004  |

#### Figure 5 Configure Eventlist BLF on Line Keys

 To configure the Eventlist BLF on MPKs, go to Settings -> Programmable Keys -> Multi-Purpose Keys. Follow the mode and value setup from 3.1.1.

|       | Mode            | Account     | Description | Value |
|-------|-----------------|-------------|-------------|-------|
| MPK 1 | Eventlist BLF   | Account 1 🔻 | Description | 5000  |
| MPK 2 | Eventlist BLF • | Account 1 🔻 | Description | 5002  |
| MPK 3 | Eventlist BLF   | Account 1 🔻 | Description | 5004  |
| MPK 4 | Speed Dial 🔹    | Account 1 🔻 | Description | Value |
| MPK 5 | Speed Dial 🔹    | Account 1 🔻 | Description | Value |
| MPK 6 | Speed Dial 🔹    | Account 1 🔻 | Description | Value |
| MPK 7 | Speed Dial 🔹    | Account 1 🔻 | Description | Value |
| MPK 8 | Speed Dial 🔹    | Account 1 🔻 | Description | Value |
| MPK 9 | Speed Dial 🔹    | Account 1 🔻 | Description | Value |

#### Multi-Purpose Keys

Figure 6 Configure Eventlist on MPKs

 To configure the Eventlist BLF on VMPKs, go to Settings -> Programmable Keys -> Virtual Multi-Purpose Keys. Follow the mode and value setup from 3.1.1.

| Edit VPK    |                 |
|-------------|-----------------|
| Mode        | Eventlist BLF • |
| Accounts    | Account 1 🔻     |
| Description |                 |
| Value       | 5002            |
|             | Save Reset      |

Figure 7 Configure Event List BLF on VMPKs

### **Visual Indicators**

Grandstream GXP2130/2140/2160/2170 Enterprise IP Phones is able to notify the end user of the call status of the monitored extension by changing the LED or the background colors.

For example, if the monitored extension is ringing, the BLF indicator status will be changed from solid green to blinking red; and if the monitored extension answers the call, the BLF indicator status will be changed from blinking red to solid red.

The following table shows the BLF indicator status in different scenarios:

| Monitored<br>Extension Behavior | VMPK (BLF<br>Background Status) | LINE Keys/MPKs<br>(LED Indicator<br>Status) | Extension Board<br>Key Status |
|---------------------------------|---------------------------------|---------------------------------------------|-------------------------------|
| Idle                            | Solid green                     | Solid green                                 | Solid green                   |
| Placing a call                  | Solid red                       | Blinking green                              | Blinking green                |
| Ringing                         | Solid red                       | Blinking red                                | Blinking red                  |
| During a call                   | Solid red                       | Solid red                                   | Solid red                     |
| Hold the call                   | Solid red                       | Solid red                                   | Solid red                     |
| Call Park                       | Solid red                       | Blinking red                                | Blinking red                  |
| Monitored                       |                                 |                                             |                               |
| extension not                   |                                 |                                             |                               |
| registered/BLF                  | Solid grey                      | Off                                         | Off                           |
| subscription                    |                                 |                                             |                               |
| failed                          |                                 |                                             |                               |

Table 2: The BLF Indicators Status in Different Scenarios

### **Directed Call Pickup**

Directed call pickup feature allows the GXP2130/2140/2160/2170 phone system to be able to answer the calls to the monitored users. This feature is very useful for the attendant to help the specified callees to answer the call if the callees are not available to answer it.

For the Grandstream UCM system, it requires to dial the specified prefix ahead of the monitored extension to direct pick up the call. Thus, the end user has to configure the **BLF Call-pickup Prefix** for GXP2130/2140/2160/2170 in order to use this feature.

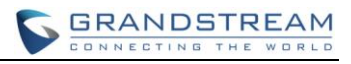

The following screenshot shows the \*12 is configured as the prefix under the Account X -> SIP Settings -> Advanced Features -> BLF Call-pickup Prefix.

## **Advanced Features**

| Line-seize Timeout               | 15                 |
|----------------------------------|--------------------|
| Eventlist BLF URI                | BLF_LIST_SAMPLE    |
| Auto Provision Eventlist BLFs    | Disabled I Enabled |
| Conference URI                   |                    |
| Music On Hold URI                |                    |
| Force BLF Call-pickup by prefix  | Disabled           |
| BLF Call-pickup Prefix           | *12                |
| PUBLISH for Presence             | Disabled Enabled   |
| Omit charset=UTF-8 in<br>MESSAGE | Disabled Enabled   |

Figure 8: Configure BLF Call Pickup Prefix

Then, when the monitored user's indicator shows an incoming call signal, the GXP2130/2140/ 2160/2170 phones user can press the BLF button to answer the call for the monitored user.